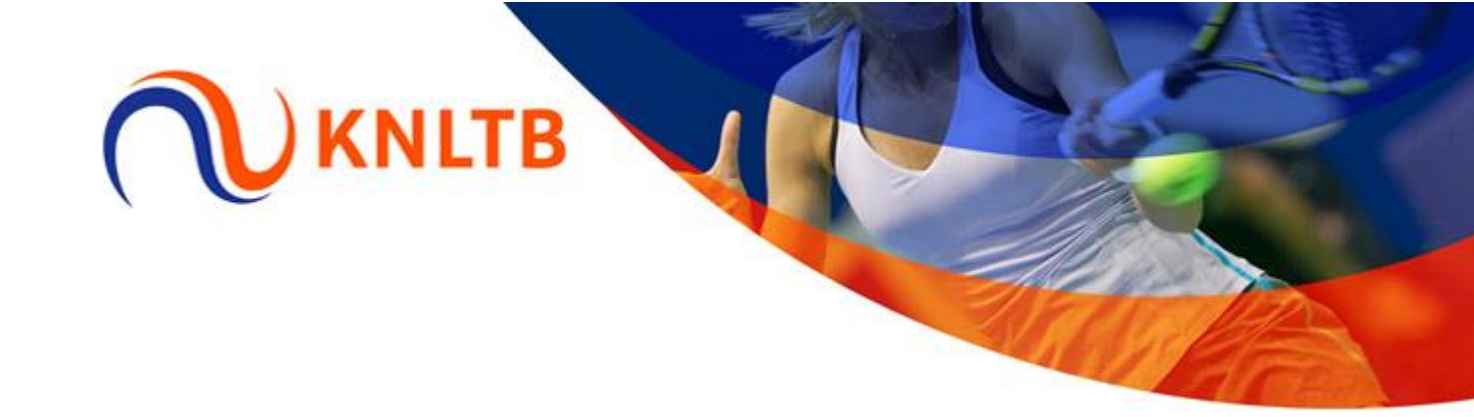

## Koppelen gebruikersaccount aan persoonskaart van Ledenadministrateur in KNLTB.Club

Mocht de cursuszoeker niet direct tevoorschijn komen dan is jouw gebruikersaccount nog niet gekoppeld aan jouw rol als Ledenadministrateur. Een beheerder van jouw vereniging in KNLTB.Club kan het gebruikersaccount koppelen.

Voor het koppelen van het gebruikersaccount doorloop je de volgende stappen:

Je gaat in de menustructuur via Instellingen naar Gebruikersbeheer:

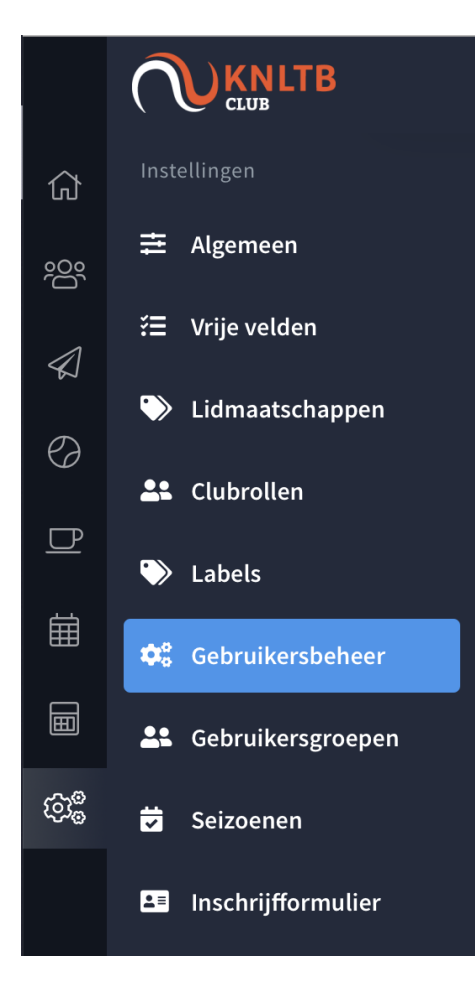

Je klikt vervolgens op de naam van de betreffende persoon, in dit geval de Ledenadministrateur. Je ziet dan onderstaande verschijnen:

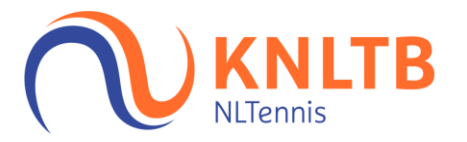

| E-mail        | teumounderbrink@hamal.com |                    |                       |   |
|---------------|---------------------------|--------------------|-----------------------|---|
| Beveiliging 🛈 | Wijzig wachtwoord         | 2FA uitschakelen 🛛 | Reset authenticator 🖌 |   |
| Gekoppeld lid | Selecteer lid             |                    |                       | * |
| Beheerder     |                           |                    |                       |   |

In de regel van 'Gekoppeld lid' staat Selecteer lid... Vul hier de naam in van de persoon waar het om gaat, in dit geval dus weer de naam van de Ledenadministrateur. Klik vervolgens op 'Opslaan'.

Wanneer je deze stappen hebt doorlopen verschijnt links in de menustructuur 'KNLTB'. Je kunt vanuit daar doorklikken naar de Cursuszoeker. Let op: je dient opnieuw in te loggen voordat de cursuszoeker definitief in je scherm verschijnt.

Raadpleeg <u>hier</u> de handleiding voor het inschrijven van cursisten voor de VCL & VTL cursus via de Cursusboeker.

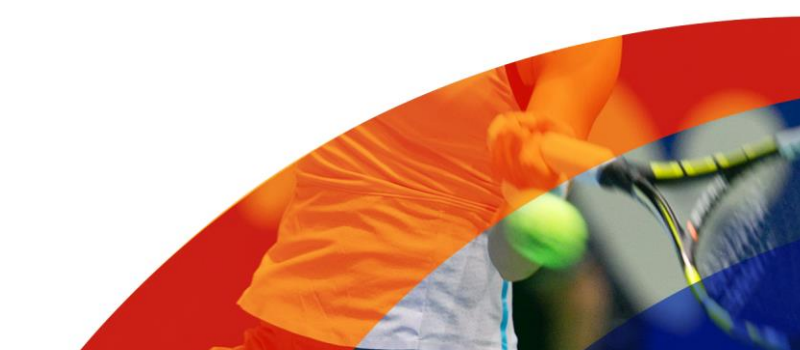